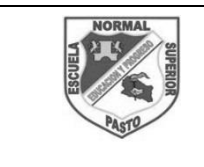

## COMUNICADOS

## INSTRUCTIVO PARA ACCEDER AL SISTEMA DE EVALUACION ESCOLAR

## Y DESCARGAR EL BOLETIN ACADEMICO

La Escuela Normal Superior de Pasto cuenta para efectos de sistematizar el desempeño académico de todos sus estudiantes un software llamado "Educare", mediante el cual se registra, procesa, sistematiza y actualiza toda la información de los procesos académicos y convivenciales que se adelantan en los niveles de Preescolar, Básica Primaria, Básica Secundaria, Educación Media y Programa de Formación Complementaria.

La Institución pone a su disposición este sistema para mantenerse informado del nivel de desempeño de los estudiantes matriculados.

Para tener acceso al sistema de evaluación escolar se debe seguir el siguiente procedimiento:

- 1. Ingresar haciendo uso de computador, tablet o celular, con acceso a internet, a la **página web de la Escuela Normal Superior de Pasto**: <u>http://www.escuelanormalpasto.edu.co/</u>.
- 2. Desde esta página, se debe activar el ícono de **SISTEMA DE EVALUACION** que se encuentra en el menú de la barra principal.
- 3. Estando en el sistema de evaluación, se debe ingresar el <u>usuario</u> y <u>contraseña</u> asignados por la Institución. <u>http://www.escuelanormalpasto.edu.co/sisevaluacion/</u>.
- El USUARIO es el código del estudiante que se le asigna desde el primer año que ingresa a la Escuela Normal Superior de Pasto. La CONTRASEÑA es la identificación del estudiante, el número de tarjeta de identidad.
- 5. Una vez activado el sistema, se puede observar a mano izquierda el menú principal. Se debe seleccionar de este menú la opción <u>ficha académica estudiante</u>, desde donde se pueden ver los datos generales del estudiante, incluida su foto. En la parte inferior se encuentra la opción de <u>seleccionar</u> <u>el periodo académico a consultar</u>. Al activar este link se pueden consultar y observar las valoraciones obtenidas por el estudiante en los logros definidos en cada una de las áreas de formación del plan de estudios. Al ubicar el puntero del mouse en los códigos de los logros, se despliegan los enunciados de los mismos, que les permite establecer el nivel de desempeño académico o convivencial obtenido.
- 6. Por último, se puede activar la opción del recuadro azul, para consultar, imprimir o descargar en formato pdf el <u>boletín académico</u> del periodo correspondiente.

Señores padres y madres de familia, si se presenta dificultad en el ingreso y acceso a la información, favor informar a los directores(as) de grupo y coordinaciones respectivas.

## EQUIPO DIRECTIVO